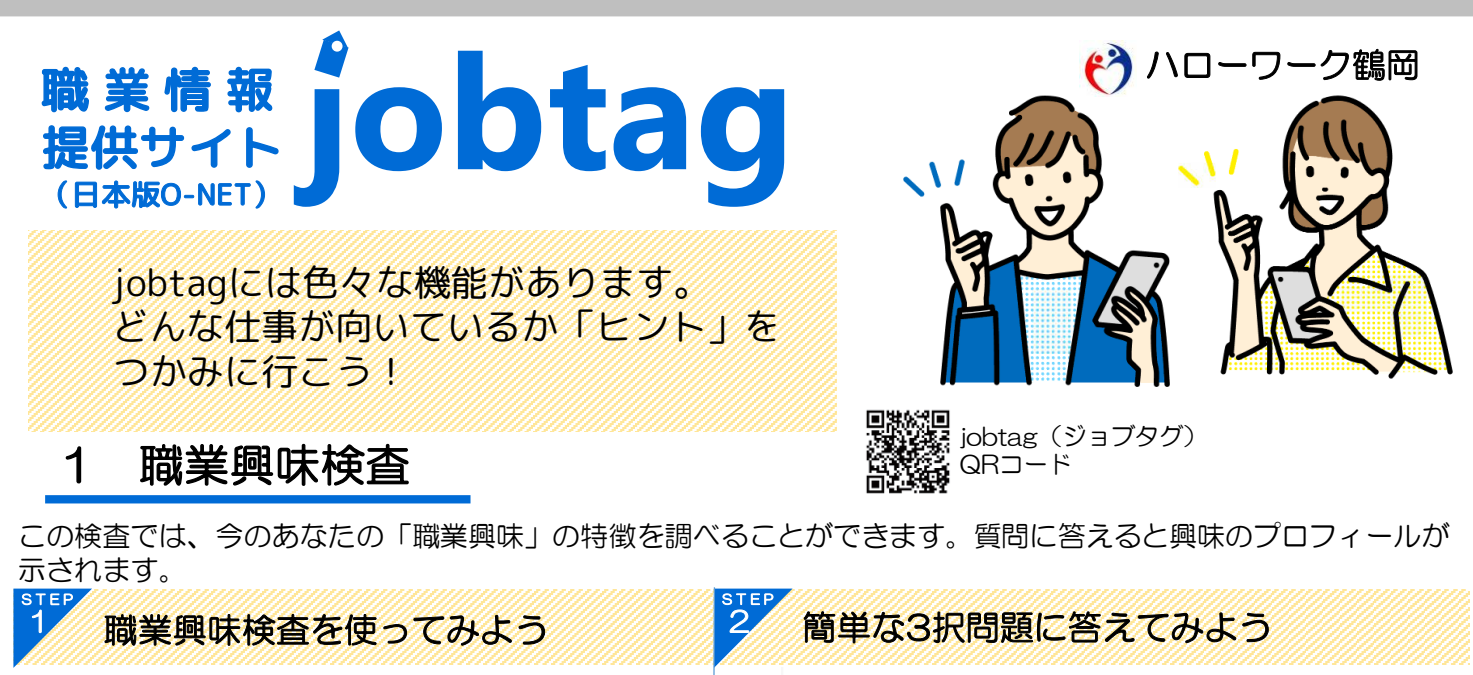

## 興味に関する診断テスト

仕事の内容について書かれている文を読み、少しでも興味を持てたり りたくないと思ったら「やりたくない」を、どちらとも決められない 答える時に、仕事についてのあなたの実際の就職の可能性やその仕事 やってみたいかどうか、直感的に思ったまま回答しましょう。

## jobtag 🕐 🖉 🖉 🕕 適職探索トップ

ONESSTREET.

jobtag 🕐 🕫 🕅

職業興味検査 01. 工事現場で、ブルドーザーやクレーンを運転する ○やりたい ○やりたくない ○どちらともいえない 42問の質問に答えてください。答えるときに、 仕事についてあなたの実際の就職の可能性やその労働 条件(賃金・働く場所など)を考える必要はありません。 jobtagのトップページから「適職探索」をタップし その作業をやってみたいかどうか、直感的に思ったまま 「職業興味検査」の実施するをタップしてください。 回答してください。 ※iphoneご利用の方は「safari」をご利用ください。 データを保存しようPDFデータをつくろう 結果を見てみよう 1 データを保存 職業情報 提供サイト 「のbtag ♥ 厚生労働省 左記①「マイリストに保存」を 👬 jobtag (\*) 厚生労働者 タップするとマイリストに 🕕 職業興味検査 ー時データとして保存されます。 あなたの特徴 (24時間のみ有効) 検査結果はこちらからダウンロードで きます。検査結果を閲覧するには Adobe社のAcrobatReaderが必要です。 ★マイリストに保存 2 PDFデータを tap 検査結果をみる ダウンロード PDFをダウンロードする 左記②をタップしPDFデータ (1) をダウンロードします。各種 **5**3 スマートフォンの操作に従い 質問に答えた後、検査結果をみるをタップすると ★マイリストに保存 保存してください。(結果を 回答から得られた検査結果が表示されます。 検査結果から職業を検索 印刷するため) データを印刷しよう インポート・エクスポートを活用しよう マイリストの保存期間は、最後に保存したときから ダウンロードしたPDFデータは印刷できます。 ご自宅にプリンターがなくても、コンビニエンス 24時間です。「エクスポート」からマイリストファイルを ダウンロードしておくと、24時間経過した後でも、 ストアのネットプリント等でも印刷できます。 印刷した物を是非ハローワークにお持ちください。 「インポート」からマイリストファイルをアップロード すれば再度利用することができます。

## 検査結果の見方

- ① 興味の内容ごとにスコアで表示されます。スコアの高い項目は興味の高いもの。 スコアの低い項目は興味度の低いものとなります。
- 2 検査結果の相対的分析が表記されます。
- ③ 検査結果から導き出された職業を検索できます。「検査結果から職業を検索」を クリックすると関連度合いの高い順位で25種類の職業が表記されます。

〈結果の例〉

|                                                                                                    |                                             | たの特徴                                                                                                    |        |            |                     |    |    |    |     |
|----------------------------------------------------------------------------------------------------|---------------------------------------------|----------------------------------------------------------------------------------------------------|--------|------------|---------------------|----|----|----|-----|
| あなたの特徴                                                                                                    | 内容                                          |                                                                                                    | スコア    | 0          | 20                  | 40 | 60 | 80 | 100 |
| 内容 スコア 0<br>磁域やものを対象とする具体的で実際的な仕事や活動が 71.43<br>好き                                                                                                    | 20<br>機械<br>好き                              | やものを対象とする具体的で実際的な仕事や活動が                                                                                                  | 57.14  | -          |                     |    | -  |    |     |
| 研究や調査のような研究的、提案的な仕事や活動が好き 100                                                                                                    | 研究                                          | や調査のような研究的、探索的な仕事や活動が好き                                                                                                  | 78.57  |            |                     |    |    |    |     |
| 国本、美術、文学校を対象とすらような生体や3080797 51.14<br>5<br>人と接したり、人に巻仕したりする仕事や3080797 57.14                                                                                                    | 音楽き                                         | 、美術、文学等を対象とするような仕事や活動が好                                                                                                  | 42.86  |            |                     |    |    |    |     |
| 2回、20年したり、和風の後日や日日中の5回か 71.43<br>行き<br>定まった方式や現例、習慣を重視したり、それに従って 71.43                                                                                                    | ٨٤:                                         | 接したり、人に奉仕したりする仕事や活動が好き                                                                                                   | 21.43  |            |                     |    |    |    |     |
| ∋>⇒>>>=>=>=>=>=>=>=====================                                                                                                    | 企画<br>好き                                    | ・立案したり、組織の運営や経営等の仕事や活動が                                                                                                  | 78.57  |            |                     |    |    |    |     |
| 検査結果から職業を検索                                                                                                    | 定ま                                          | った方式や規則、習慣を重視したり、それに従って<br>ような仕事や活動が好き                                                                                   | 35.71  |            |                     |    |    |    |     |
| A second second se | <b>SAR</b><br>PJZEK MARTZ-DY-, MARDYDADYFMI | ファンドマネージャー<br>電影為:-<br>電影為: <u>金融・優勝専門籍</u><br>投資信託会社、投資顧問会社、機関投資家等の資金<br>用機関において資金(ファンド)の運用を担当する                        | 運<br>。 |            | イリストに保存<br>の詳細を見る : |    |    |    |     |
|                                                                                                    |                                             | <b>宇宙開発技術者</b><br><sup>戦変現6:-</sup><br><sup>戦変分類:</sup> <u>その他の技術者</u><br>宇宙開発にかかわる研究開発、衛星や打上げロケッ<br>などの開発、設計、製作、運用等を行う。 | ٢      | * <b>*</b> | イリストに保存<br>の詳細を見る   |    |    | À  |     |

相談してみよう

ハリーリーノ <br />
に<br />
は、<br />
職業興味検査の結果をもとに<br />
相談 が出来ます。 自分の興味を知ることで、就職活動や転職活動のヒントに なるかもしれません。 -緒に適職を探していきましょう!

K a

この検査では、今のあなたの「しごとの価値観」の特徴を調べることができます。質問に答えると興味のプロ フィールが示されます。

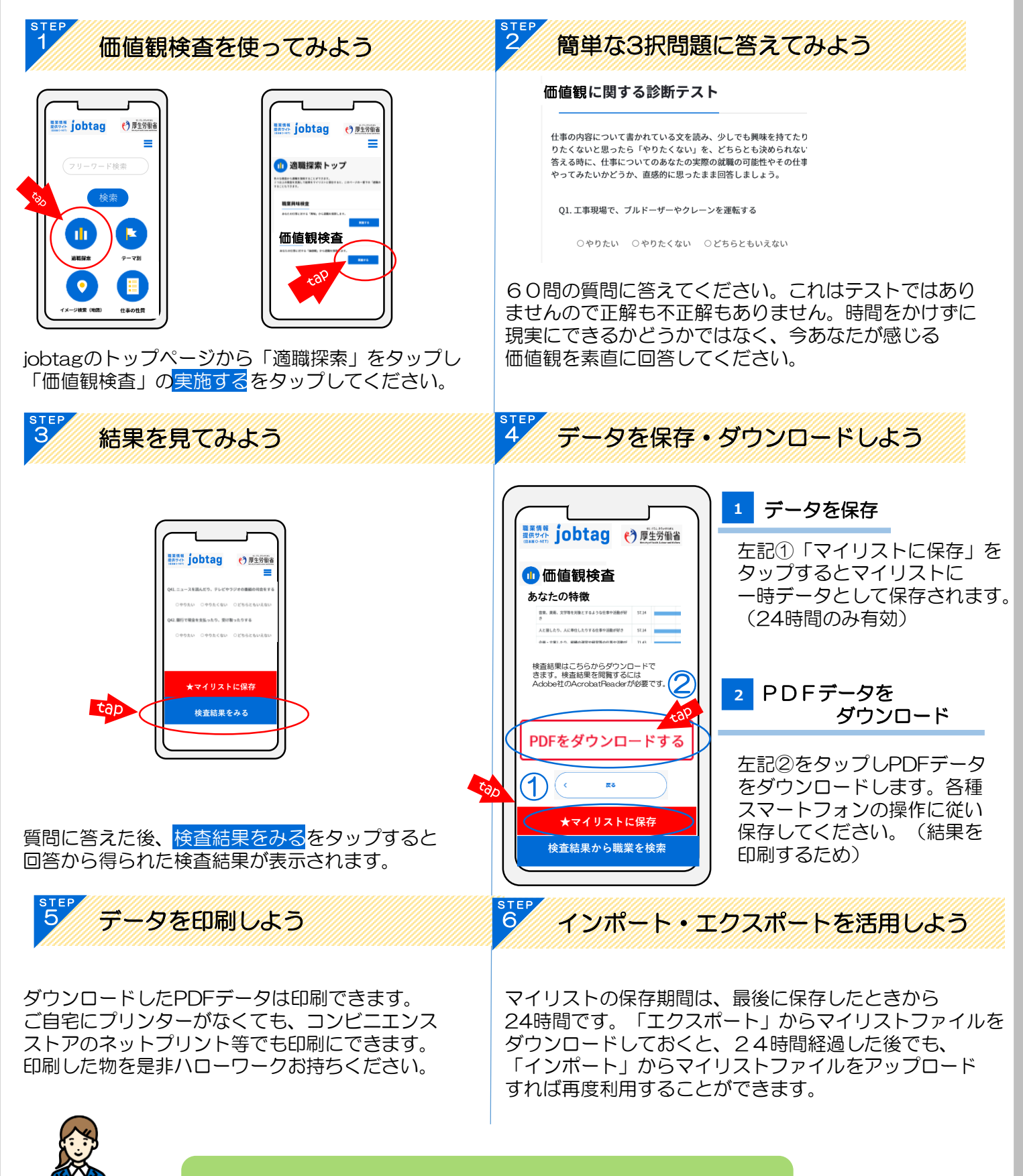

その他の機能の使い方や、操作方法の疑問などはお気軽に ハローワーク鶴岡へお問い合わせ下さい

## 検査結果の見方

- ① 興味の内容ごとにスコアで表示されます。スコアの高い項目は興味の高いもの。 スコアの低い項目は興味度の低いものとなります。
- ② 検査結果の相対的分析が表記されます。
- ③ 検査結果から導き出された職業を検索できます。「検査結果から職業を検索」を クリックすると関連度合いの高い順位で25種類の職業が表記されます。

〈結果の例〉

利平※

| · · · · · · · · · · · · · · · · · · ·                                                                                                    |                                                                                   |            |                           |       |         |         |            |
|----------------------------------------------------------------------------------------------------|-----------------------------------------------------------------------------------|------------|---------------------------|-------|---------|---------|------------|
|                                                                                                    | 山 価値観検査                                                                           |            |                           |       | 🚖 र     | イリストに保存 |            |
|                                                                                                    | 三 あなたの特徴                                                                          |            |                           |       |         |         |            |
| あなたの特徴                                                                                                    | 内容                                                                                | スコア        | 0 20                      | 40 60 | 80      | 100     |            |
| 1789 スユア 0 1 1 1 1 1 1 1 1 1 1 1 1 1 1 1 1 1 1                                                                                                    | 機械やものを対象とする具体的で実際的な仕事や活動が                                                         | 57.14      |                           |       |         |         |            |
| 研究や調査のような研究的、確定的な仕事や活動が好き 100<br>意思、実施、文学等を対象とするような仕事や活動が好 57.14<br>き                                                                                                    | 好き           研究や調査のような研究的、探索的な仕事や活動が好き                                            | 78.57      |                           |       |         |         |            |
| 人と接したり、Aに専仕したりする仕事や活動が好き 57.14<br>会場・立案したり、編編の運営や経営等の仕事や活動が 71.43                                                                                                    | 音楽、美術、文学等を対象とするような仕事や活動が好                                                         | 42.86      |                           | -     |         |         |            |
| 好き<br>定まった方式や現料、習慣を重視したり、それに従って 71.43<br>行うような仕事や活動が好き                                                                                                    |                                                                                   | 21.43      |                           |       |         |         |            |
| ★マイリストに保存                                                                                                    | 企画・立案したり、組織の運営や経営等の仕事や活動が<br>好き                                                   | 78.57      |                           |       |         |         |            |
| 検査結果から職業を検索                                                                                                    | 定まった方式や規則、習慣を重視したり、それに従って<br>行うような仕事や活動が好き                                        | 35.71      |                           |       |         |         |            |
|                                                                                                    |                                                                                   |            |                           |       |         |         |            |
|                                                                                                    | ( R3                                                                              |            |                           |       | 検査結果から職 | 業を検索 >  |            |
|                                                                                                    |                                                                                   |            |                           |       |         |         |            |
|                                                                                                    | 取扱約::-<br>環ジ剤:金 <u>は食類等5度</u><br>投資商所会社、投資額間会社、機関投資家等の資<br>用機関において資金(ファンド)の運用を担当す | f金運<br>⁻る。 | 職業の詳細を見る >>               |       |         |         |            |
| E A A A                                                                                                    | 類似する職業<br>試券プナリスト、 M&Aマネージャー、M&Aコンウルタント/M&Aアドバイザー                                 |            |                           |       |         |         |            |
|                                                                                                    | 宇宙開発技術者           延知時:                                                            | -wト        | ★ マイリストに保存<br>職業の詳細を見る >> |       |         |         |            |
|                                                                                                    | <b>期似する職業</b><br>生態体は新式、結果機能は新式                                                   |            |                           |       |         | ΨΨ      | P          |
| 日本四・                                                                                                    | ハローワー                                                                             | -ク         | 鶴岡                        |       |         |         |            |
| 1111月11日<br>1111日<br>1111<br>1111日<br>1111日<br>11111<br>11111<br>11111<br>11111<br>11111<br>11111<br>1111 | 15分 雪話・                                                                           | 0          | 235-                      | 25-   | 25      | 01      |            |
| 日祝祭日、年末年如                                                                                                    | 台を除く 〒997-0035 3                                                                  | 鶴田         | 市馬場田                      | Z-1:  | 2 鶴     | 3第21    | 今同庁        |
| otag職業相談了                                                                                                    | 利表                                                                                |            |                           |       |         |         | _, _, _, _ |
| お名前                                                                                                    |                                                                                   |            |                           | 柔힟    | 日時      |         |            |
| 49.11.00                                                                                                    |                                                                                   |            |                           |       |         | +       |            |
|                                                                                                    |                                                                                   |            | 月                         | H     | H       | 守       | 分~         |